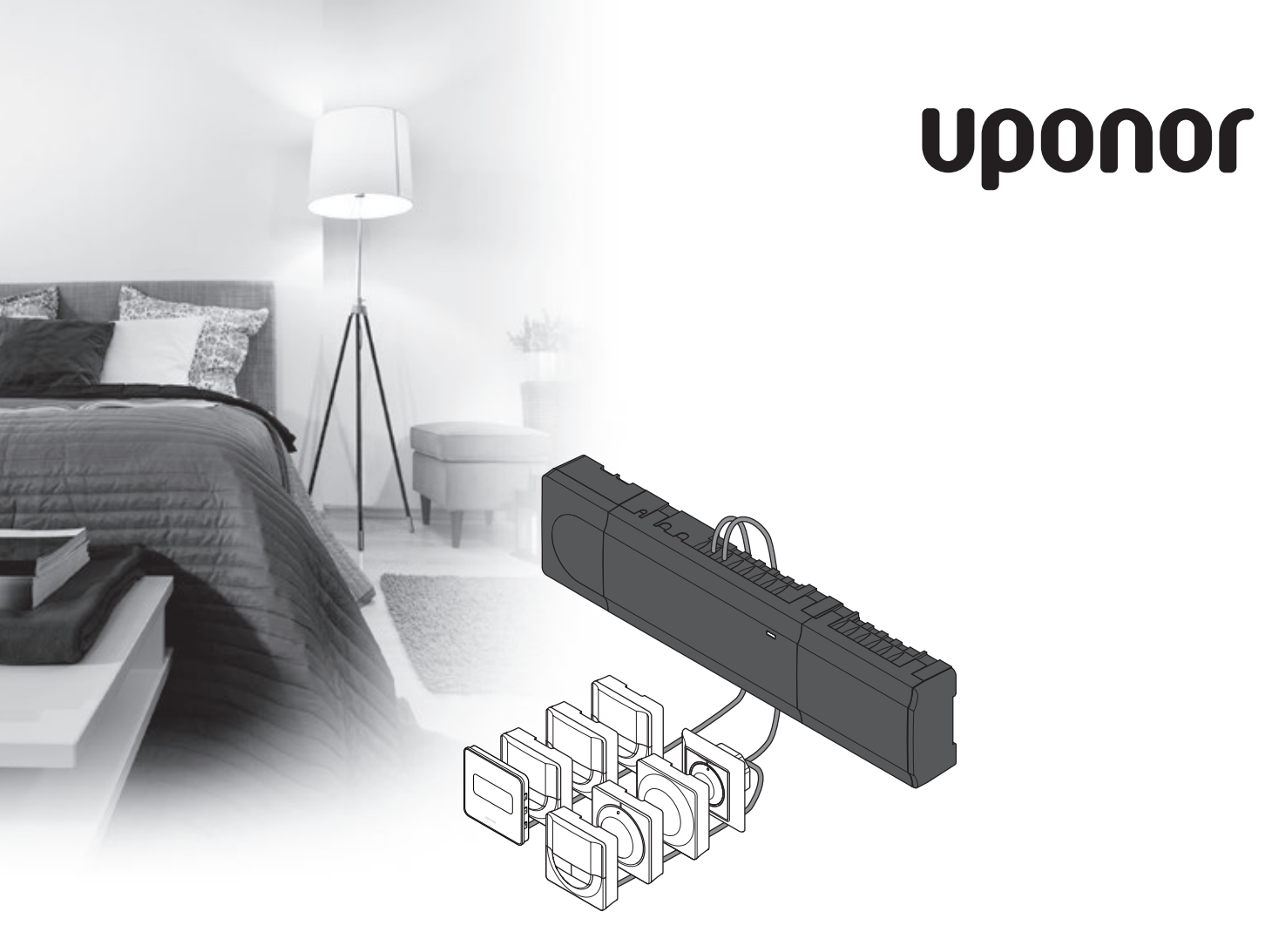

# Uponor Smatrix Base

NO HURTIGVEILEDNING

## Innhold

| Systemeksempel                                 |
|------------------------------------------------|
| Sikkerhetsinstrukser                           |
| Sentralenhet                                   |
| Sentralenhet                                   |
| Termostat/systemenhet                          |
| Hurtigveiledning5<br>Installasjon              |
| Hurtigveiledning5<br>Installasjon              |
| Installasjon                                   |
|                                                |
| Registrere termostat og/eller systemenhet i en |
| sentralenhet                                   |
| Avregistrere en kanal eller systemenhet        |
| Avregistrere alle kanaler                      |
| Kommunikasjonsprotokoll                        |
| Diverse funksjoner                             |
| ,                                              |
| Tekniske data9                                 |

#### MERK!

Dette er en hurtigveiledning som skal fungere som en påminnelse for erfarne montører. Vi anbefaler på det sterkeste at hele bruksanvisningen leses før kontrollsystemet installeres. Se QR-koden for nedlastingskobling.

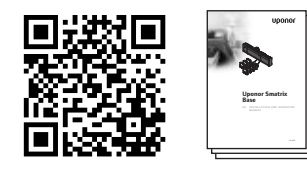

https://www.uponor.no/vvs/smatrix/downloads.aspx

## Uponor Smatrix Base-komponenter

Et Uponor Smatrix Base-system kan bestå av en kombinasjon av følgende komponenter:

- Uponor Smatrix Base Controller X-145 (sentralenhet)
- Uponor Smatrix Base Timer I-143 (tidsur I-143)
- Uponor Smatrix Base Thermostat D+RH T-149 (digital termostat T-149)
- Uponor Smatrix Base Thermostat Prog.+RH T-148 (digital termostat T-148)
- Uponor Smatrix Base Thermostat Dig T-146 (digital termostat T-146)
- Uponor Smatrix Base Thermostat Standard T-145 (standardtermostat T-145)
- Uponor Smatrix Base Thermostat Flush T-144
   (innfellingstermostat T-144)
- Uponor Smatrix Base Thermostat Public T-143 (termostat for offentlig miljø T-143)
- Uponor Smatrix Base Slave Module M-140 (slavemodul M-140)
- Uponor Smatrix Base Star Module M-141 (stjernemodul M-141)
- Uponor Smatrix Transformer A-1XX (transformator A-1XX)

#### Systemeksempel

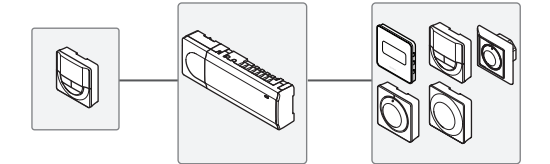

## Sikkerhetsinstrukser

Dette er en hurtigveiledning som skal fungere som en påminner for erfarne montører. Vi anbefaler på det sterkeste at hele manualen leses før kontrollsystemet installeres.

#### Sentralenhet

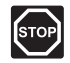

#### Advarsel!

Uponor-systemet bruker 50 Hz, 230 V AC strøm. Hvis det oppstår en nødsituasjon, må strømmen kobles fra umiddelbart.

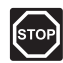

#### Advarsel!

Elektrisk installasjon og service av 230 V ACanlegg må utføres av elektriker.

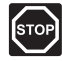

#### Advarsel!

Transformatoren er tung og kan løsne hvis sentralenheten holdes opp-ned uten deksel.

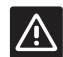

#### Forsiktig!

For å unngå forstyrrelser, må installasjons-/ datakabler ikke ligge i nærheten av strømkabler som fører mer enn 50 V.

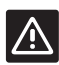

#### Forsiktig!

Påse at hver aktuator er koblet til korrekt kanal, slik at termostatene styrer de rette sløyfene.

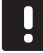

#### LEGG MERKE TIL

Kabler mellom transformator og sentralenhetskort må kobles fra før demontering.

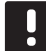

#### LEGG MERKE TIL

Koble kun til én aktuator per kanal. Kanal 01 og 02 har doble utganger (a og b) for to aktuatorer.

#### Termostat/systemenhet

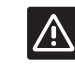

#### Forsiktig!

Bryterne i termostaten for offentlig miljø må stilles inn før termostaten registreres.

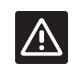

#### Forsiktig!

Bryterne i termostaten for offentlig miljø må stilles til en av de tilgjengelige funksjonene, hvis ikke kan den ikke registreres.

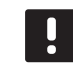

#### LEGG MERKE TIL

Det må registreres minst én termostat før en systemenhet kan registreres.

## HURTIGVEILEDNING

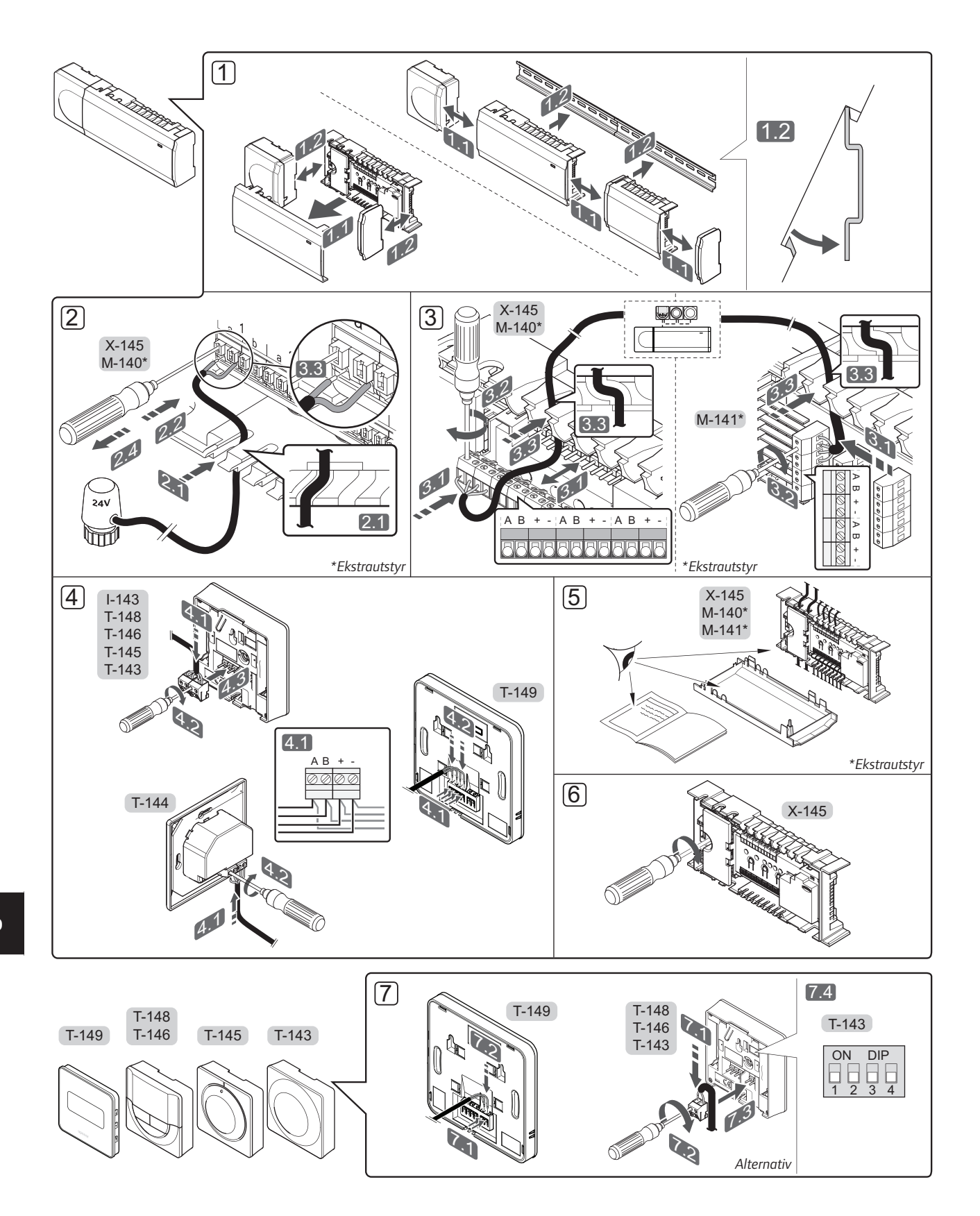

### HURTIGVEILEDNING

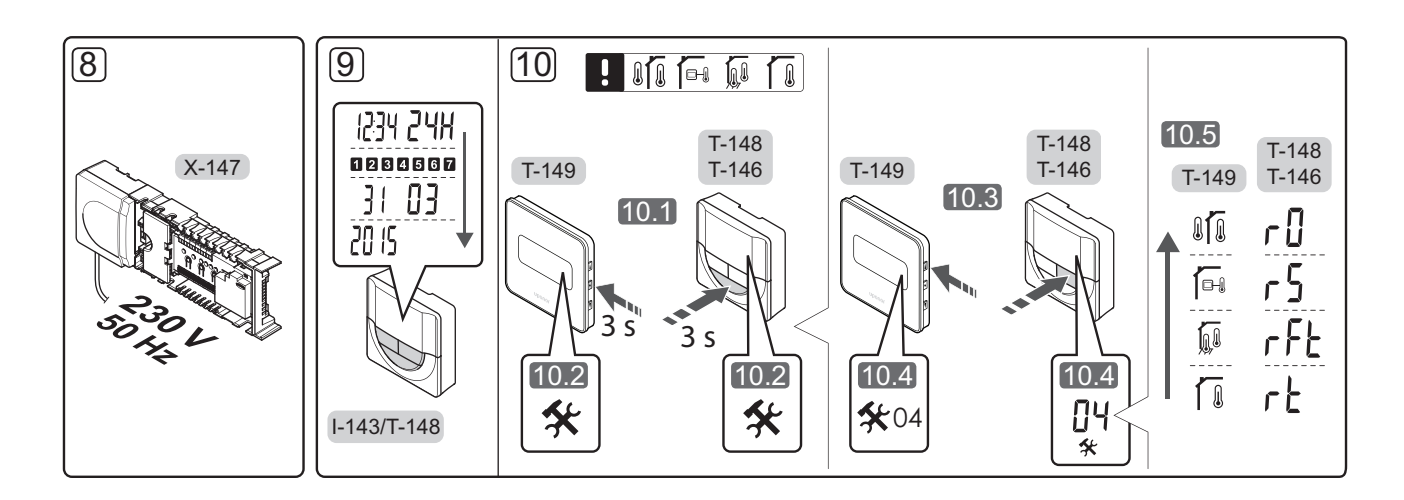

# Hurtigveiledning

#### Installasjon

- Fest hele montasjen, eller deler av den til veggen enten ved hjelp av en DIN-skinne eller ved hjelp av skruer og plugger.
- 2. Koble til aktuatorene.
- Koble en termostat-kommunikasjonskabel til sentralenheten, slavemodulen og/eller stjernemodulen (ekstrautstyr). Merk: Det anbefales å bruke seriekobling av busser. Se side 8 Kommunikasjonsprotokoller for mer informasjon.
- Koble en kommunikasjonskabel til termostaten/ tidsuret.
- 5. Undersøk at alle ledninger er hele og riktige:
  - Aktuatorer
  - Krets for oppvarming/kjøling
  - Sirkulasjonspumpe
- 6. Sørg for at 230 V AC-rommet i sentralenheten er lukket og at festeskruen er strammet til.

 Koble til ekstern sensor, hvis slik skal brukes (kun kompatible termostater), og still DIP-bryteren (kon for termostat for offentlig miljø T-143).

| Funksjon                                                                                    | Кпарр                        |
|---------------------------------------------------------------------------------------------|------------------------------|
| Standard romtermostat                                                                       | ON DIP<br>0 0 0<br>1 2 3 4   |
| Standard romtermostat sammen med en<br>gulvtemperatursensor                                 | ON DIP<br>0 0 0<br>1 2 3 4   |
| Standard romtermostat, eller<br>systemenhet, sammen med en sensor<br>for utendørstemperatur | ON DIP<br>1 2 3 4            |
| Systemenhet hvor sensorinngang brukes til<br>Comfort-/ECO-bryterfunksjon *                  | ON DIP<br>0 0 0 0<br>1 2 3 4 |
| Ekstern føler                                                                               | ON DIP<br>1 2 3 4            |
|                                                                                             |                              |

#### \* Lukket = ECO

- 8. Koble strømledningen til et 230 V AC strømuttak, eventuelt til en koblingsboks hvis de lokale reglene tilsier det.
- 9. Still inn klokkeslett og dato på termostater og tidsur (kun T-148 digital termostat og tidsur).
- Velg termostatkontrollmodus (innstillingsmeny 04, kun digitale termostater). Standard: RT (standard romtermostat).

Registrer termostater, tidsur og andre systemenheter, i denne rekkefølgen (neste side).

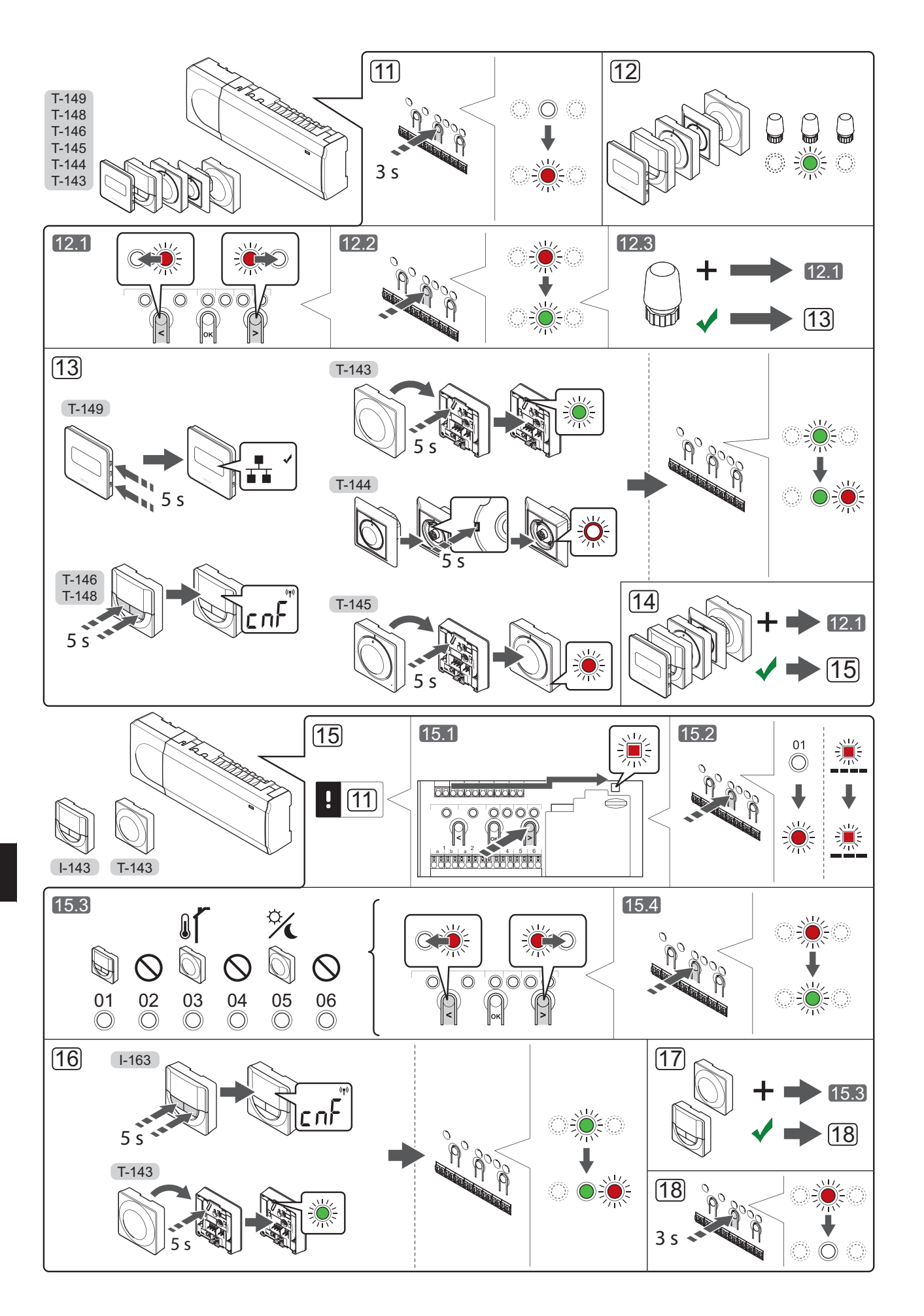

### Registrere termostat og/eller systemenhet i en sentralenhet

Slik registrerer du romtermostater og systemenheter (manøverpanel og lignende) i sentralenheten:

#### Start registreringsmodus

11. Trykk og hold inne **OK**-knappen på sentralenheten i ca. 3 sekunder, til LED-pæren for kanal 1 (eller den første ikke-registrerte kanalen) blinker rødt.

#### **Registrere en termostat**

- 12. Velg en termostatkanal.
  - 12.1 Bruk knappene < og > for å flytte pekeren (LEDpæren blinker rødt) til ønsket kanal.
  - 12.2 Trykk **OK** for a velge kanalen for registrering. LED-pæren for den valgte kanalen vil nå blinke grønt.
  - 12.3 Gjenta trinn 12.1 og 12.2 til alle kanalene som skal registreres i termostaten, er valgt (LED-pærene blinker grønt).

Merk! Det anbefales å registrere alle kanalene i termostaten samtidig.

13. Velg en termostat.

#### TERMOSTAT T-143 SOM TERMOSTAT, MED ULIKE FUNKSJONER

13.1 Trykk forsiktig inn registreringsknappen på termostaten. Hold den inne til LED-pæren (i hullet over registreringsknappen) begynner å blinke grønt. LED-pæren for den valgte kanalen i sentralenheten lyser grønt, og registreringen er fullført.

#### **TERMOSTAT T-144**

13.1 Bruk et spisst verktøy, og trykk og hold inne registreringsknappen på termostaten. Slipp når LED-pæren over bryteren begynner å blinke. LED-pæren for valgt kanal i sentralenheten lyser fast grønt, og registreringen er fullført.

#### **TERMOSTAT T-145**

13.1 Trykk forsiktig inn registreringsknappen på termostaten. Hold den inne til LED-pæren foran termostaten begynner å blinke. LED-pæren for den valgte kanalen i sentralenheten lyser grønt, og registreringen er fullført.

#### TERMOSTAT T-146, T-148 OG T-149

13.1 Trykk og hold nede knappene - og + (T-149 = ▼ og () på termostaten til teksten CnF (konfigurer) og et kommunikasjonsikon vises. LED-pæren for den valgte kanalen i sentralenheten lyser grønt hele tiden, og registreringen er fullført.

14. Gjenta trinn 12 og 13 til alle tilgjengelige termostater er registrert.

#### Registrere en systemenhet

#### **MERK!**

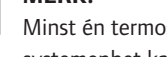

- Minst én termostat må være registrert før en systemenhet kan registreres.
- 15. Påse at du er i registreringsmodus (trinn 11).
  - 15.1 Bruk knappene < og > for å flytte pekeren til LED-pæren for strøm (LED-pæren blinker rødt).
  - 15.2 Trykk **OK** for a velge modus for registrering av systemkanal. LED-pæren for strøm blinker først ett langt blink, slukkes og ett langt blink til, samtidig blinker LED-pæren for kanal 1 rødt.
  - 15.3 Velg en systemkanal, se listen nedenfor.
    - 1 = Tidsur
    - 2 = Ikke i bruk
    - 3 = Termostat for offentlig miljø med utendørssensor
    - 4 = Ikke i bruk
    - 5 = Termostat for offentlig miljø med Comfort-/ ECO-bryter
  - 15.4 Trykk **OK** for a velge kanal for systemenhet. LED-pæren for kanalen begynner å blinke grønt.
- 16. Velg en systemenhet som passer til systemkanalen.

#### TIDSUR I-143

16.1 Trykk og hold nede knappene - og + på termostaten til teksten CnF (konfigurer) og et kommunikasjonsikon vises. LED-pæren for den valgte kanalen i sentralenheten lyser grønt hele tiden, og registreringen er fullført.

#### TERMOSTAT T-143 SOM SYSTEMENHET, MED ULIKE FUNKSJONER

- 16.1 Trykk forsiktig inn registreringsknappen på termostaten. Hold den inne til LED-pæren (i hullet over registreringsknappen) begynner å blinke grønt. LED-pæren for den valgte kanalen i sentralenheten lyser grønt, og registreringen er
- 17. Gjenta trinn 15 og 16 til alle tilgjengelige systemenheter er registrert.

#### Lukk registreringsmodus

fullført.

18. Trykk og hold inne **OK**-knappen på sentralenheten i ca. 3 sekunder til de grønne LED-pærene slukkes. Registreringen er avsluttet, og systemet går tilbake til driftsmodus.

#### Avregistrere en kanal eller systemenhet

Når en kanal eller systemenhet registreres feil, eller hvis en termostat må registreres på nytt, kan du fjerne gjeldende registrering fra sentralenheten.

Avregistrere en kanal:

- Start registreringsmodus. LED-pæren for kanal 1 blinker rødt/grønt, eller den første avregistrerte kanalen blinker rødt.
- Hvis du skal avregistrere en systemenhet (tidsur og lignende), må du gå til registreringsmodus for systemkanal. LED-pæren for strøm blinker først én lang gang, slukkes og blinker én lang gang til, samtidig blinker LED-pæren for kanal 1 rødt/grønt.
- Bruk knappene < og > for å flytte pekeren (LEDpæren blinker rødt) til valgt kanal (blinker grønt hvis registrert) for å avregistrere.
- Trykk på knappene < og > samtidig i ca. 5 sekunder til LED-pæren for valgt kanal blinker rødt.

#### Avregistrere alle kanaler

Når en eller flere kanaler er feil registrert, kan du fjerne alle registreringer samtidig.

Fjerne alle kanalregistreringer:

- Start registreringsmodus. LED-pæren for kanal 1 blinker rødt/grønt, eller den første avregistrerte kanalen blinker rødt.
- Trykk på knappene < og > samtidig i ca. 10 sekunder til LED-pærene for alle kanaler unntatt én slukkes. Den ene gjenværende pæren blinker rødt.

#### Kommunikasjonsprotokoll

Systemet er basert på en busskommunikasjonsprotokoll (krever at termostatenes unike ID registreres i sentralenheten), ved hjelp av seriekobling, direktekobling eller stjernekoblinger. Det muliggjør serielle og parallelle tilkoblinger og gjør det mye enklere å kable og koble sammen termostatene og systemenhetene med én termostat per tilkoblingsterminal.

De mange tilkoblingsmulighetene i denne kommunikasjonsprotokollen kan kombineres slik det passer best for systemet.

#### **Diverse funksjoner**

Se den fullstendige veiledningen for mer informasjon om automatisk balansering av aktuatorer (fjerner behovet for manuell balansering, aktivert som standard), kjøling, innstillinger for Comfort/ECO og lignende.

8

# Tekniske data

| Generelt                                                                                                    |                                                                                   |  |
|----------------------------------------------------------------------------------------------------|-----------------------------------------------------------------------------------|--|
|                                                                                                    | IP20 (IP: grad av utilgjengelighet til aktive deler av produktet og grad av vann) |  |
| Maks. relativ fuktighet (RH) i omgivelsene                                                                                    | 85% ved 20 °C                                                                     |  |
| Termostat og tidsur                                                                                                    |                                                                                   |  |
| CE-merking                                                                                                    |                                                                                   |  |
| ERP (kun termostat)                                                                                                    | IV                                                                                |  |
| Lavvolttester                                                                                                    | EN 60730-1* og EN 60730-2-9***                                                    |  |
| EMC-tester (krav til elektromagnetisk kompatibilitet)                                                                         | EN 60730-1                                                                        |  |
| Strømforsyning                                                                                                    | Fra sentralenhet                                                                  |  |
| Spenning                                                                                                    | 4,5 V til 5,5 V                                                                   |  |
| Driftstemperatur                                                                                                    | 0 °C til +45 °C                                                                   |  |
| Oppbevaringstemperatur                                                                                                    | -10 °C til +70 °C                                                                 |  |
| Tilkoblingsterminaler (T-143, T-144, T-145, T-146 og T-148)                                                                   | 0,5 til 2,5 mm²                                                                   |  |
| Tilkoblingsterminaler (T-149)                                                                                                 | 0,25 til 0,75 mm² fast eller 0,34 til 0,5 mm² fleksibel med hylser                |  |
| Sentralenhet                                                                                                    |                                                                                   |  |
| CE-merking                                                                                                    |                                                                                   |  |
| ERP                                                                                                    | IV                                                                                |  |
| Lavvolttester                                                                                                    | EN 60730-1* og EN 60730-2-1**                                                     |  |
| EMC-tester (krav til elektromagnetisk kompatibilitet)                                                                         | EN 60730-1                                                                        |  |
| Strømforsyning                                                                                                    | 230 V AC +10/-15 %, 50 Hz eller 60 Hz                                             |  |
| Intern sikring                                                                                                    | T5 F3.15AL 250 V, 5x20 3,15 A hurtigsikring                                       |  |
| Driftstemperatur                                                                                                    | 0 °C til +45 °C                                                                   |  |
| Oppbevaringstemperatur                                                                                                    | -20 °C til +70 °C                                                                 |  |
| Maksimalt strømforbruk                                                                                                    | 40 W                                                                              |  |
| Pumpe- og kjelereléutganger                                                                                                   | 230 V AC +10/-15 %, 250 V AC 8 A maksimalt                                        |  |
| Inngang for generelle formål (GPI)                                                                                            | Bare tørr kontakt                                                                 |  |
| Ventilutganger                                                                                                    | 24 V AC, 4 A maks.                                                                |  |
| Strømtilkobling                                                                                                    | 1 m kabel med europlugg (unntatt Storbritannia)                                   |  |
| Tilkoblingsterminaler for strøm, pumpe, GPI og kjele                                                                          | Inntil 4,0 mm <sup>2</sup> fast eller 2,5 mm <sup>2</sup> fleksibel med hylse     |  |
| Tilkoblingsterminaler for busskommunikasjon                                                                                   | 0,5 til 2,5 mm²                                                                   |  |
| Tilkoblingsterminaler for ventilutganger                                                                                      | 0,2 til 1,5 mm²                                                                   |  |
| * 54 60770 1 4 4 4 4 4 4 4 4 4 4 4 4 4 4 4 4 4 4                                                                              |                                                                                   |  |
| <ul> <li>EN 60730-1 Automatiske elektriske styreenheter for husholdning og lignende<br/>bruk del 1: Generolle krav</li> </ul> | Kan brukes i hele Europa                                                          |  |
| **) EN 60720 2 1 Automaticka alaktricka sturaenhatar far hurboldning og                                                       |                                                                                   |  |

\*\*) EN 60730-2-1 Automatiske elektriske styreenheter for husholdning og lignende bruk -- del 2-1: Spesielle krav til elektriske styreenheter for elektriske husholdningsapparater

\*\*\*) EN 60730-2-9 Automatiske elektriske styreenheter for husholdning og lignende bruk -- del 2-9: Særskilte krav til styreenheter med temperaturføling

Kan brukes i hele Europa Samsvarserklæring:

Vi erklærer på eget ansvar at produktene som omhandles under disse instruksjonene tilfredsstiller alle viktige krav knyttet til opplysninger som nevnt i Sikkerhetsveiledningshefte.

9

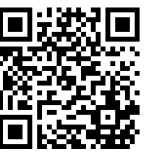

Uponor AS www.uponor.no

Uponor forbeholder seg retten til å gjennomføre endringer, uten ytterligere varsel, til spesifikasjonene for komponenter i tråd med sine retningslinjer for kontinuerlig forbedring og utvikling.

# uponor